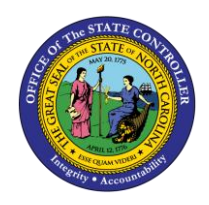

# **POSITION ELIGIBILITY SETTINGS**

**REPORT DESCRIPTION B0083 | WEB INTELLIGENCE** 

BOB

The purpose of this Report Description is to explain how to display position eligibility settings in the Integrated HR-Payroll System.

### **Report Description**

This report displays Position Eligibility Settings such as Time Settings, EEO Designations, and Job Information.

### **Report Location**

OM: Position/Time Eligibility

### **Report Uses**

- This report is used to evaluate position settings to ensure they are set correctly and are consistent across similar positions within an organizational structure. Some positions settings impact pay.
- This Report can be used to answer questions such as which positions are eligible for Overtime Comp Pay.
- If you are researching Retroactive changes to position time settings, refer to B0152 Retroactive Position Time Settings Metrics.

| Quick Links                            |    |  |  |  |  |
|----------------------------------------|----|--|--|--|--|
| How to generate this report            | 2  |  |  |  |  |
| Mandatory Prompts                      | 2  |  |  |  |  |
| Optional Prompts                       | 3  |  |  |  |  |
| Initial Layout                         | 8  |  |  |  |  |
| Available Objects                      | 11 |  |  |  |  |
| Special Report Considerations/Features | 12 |  |  |  |  |

#### How to generate this report

| Prompts                                                                                                    |                                                                                                    | <b>2</b> × |
|----------------------------------------------------------------------------------------------------|----------------------------------------------------------------------------------------------------|------------|
| Prompts         Available prompt variants         Prompts Summary         * Organizational Unit         * Calendar Month/Year (Single Value, Mandatory)         Job Family(s) - (Optional)         Job Branch(s) - (Optional)         Job(s) - (Optional)         Dob(s) - (Optional)         Employee(s) PersNo (Optional)         Position(s) - (Optional) | Organizational lint     Mandatory     P     Selected Value(s)     Optional     Optional     OfK Will be gray until     all the mandatory     Prompts are Selected |            |
| * Required prompts                                                                                                    | Enter search pattern R Cance                                                                                                    |            |

#### **Mandatory Prompts**

Mandatory prompts have a red arrow indicator ( $\rightarrow$ ) followed by an asterisk (\*) on the left side of the prompts. When a valid value(s) is entered, this indicator will turn into a green check mark ( $\checkmark$ ).

→ \*Organizational Unit: To select data for this prompt:

- Make sure the "Organizational Unit" prompt is selected (1).
- Click on the "Refresh Values" icon to see the list of Org Units (2).
- Navigate down to the desired Org Unit (3).
- Click on the right arrow to add it to the selection box (4).

| Prompts                   | 2) X                                                                                                    |  |
|---------------------------|----------------------------------------------------------------------------------------------------|--|
| Available prompt variants | Crganizational Unit Crganizational Unit Refresh Values Crganizational plan\State of North Carolina\Governor Administration Administration Administration Administration Administration Administration Creamber 8, 2016 8:52:56 AM GMT-05:00 |  |
| * Required prompts        | OK Cancel                                                                                                    |  |

### **Optional Prompts**

Optional prompts are indicated with a green check mark ( $\checkmark$ ) but are not required. Sometimes they are prefilled with a default value. They are used to assist with limiting the amount of data that is retrieved into the body of the report.

- ✓ Job Family(s) (Optional): To select data for this prompt:
  - Make sure the "Job Family(s) (Optional)" prompt is selected (1).
  - Enter a search text with an asterisk (\*) in the search box to view the list of values for Job Family (2).
  - Click on the search icon (3).
  - To see the key value for each Job Family, click on the key icon (4).
  - Click on the desired Job Family (5).
  - OR if the Job Family key or Job Family name is known, skip steps (2) through (5) and enter it directly in (6).
  - Click on the right arrow to add the Job Family to the selection box (7).

| Prompts                                                                                                    | () >                                                                                                    |
|----------------------------------------------------------------------------------------------------|----------------------------------------------------------------------------------------------------|
| Available prompt variants                                                                                                    | • 🔜 🛃 ×                                                                                                    |
| Prompts Summary                                                                                                    | Ĵ Job Family(s) - (Optional)                                                                                                    |
| <ul> <li>* Organizational Unit Transportation</li> <li>* Calendar Month/Year (Single Value, Mandatory) 09/2015</li> <li>Job Family(s) - (Optional) Information Technology 1</li> <li>Job Branch(s) - (Optional)</li> <li>Job(s) - (Optional)</li> <li>Employee(s) PersNo (Optional)</li> <li>Position(s) - (Optional)</li> </ul> | Type a value: 90000004 6     4 9        Job Family     Administration And Management (9000000)   Engineering And Architecture (9000000)   Information And Education (90000003)   Information Technology (9000004)   5   Institutional Services (90000005)   Law Enforcement And Public Safety (9000006)   March 22, 2016 9:47:06 AM GMT-04:00 |
| * Required prompts                                                                                                    | OK                                                                                                    |

- ✓ **Job Branch(s) (Optional):** To select data for this prompt:
  - Make sure the "Job Branch(s) (Optional)" prompt is selected (1).
  - Enter a search text with an asterisk (\*) in the search box to view the list of values for Job Branch (2).
  - Click on the search icon (3).
  - To see the key value for each Job Branch, click on the key icon (4).
  - Click on the desired Job Branch (5).
  - OR if the Job Branch key or Job Branch name is known, skip steps (2) through (5) and enter it directly in (6).
  - Click on the right arrow to add the Job Branch to the selection box (7).

| anch(s) - (Optional) lue: 80000004 6 Selected Value(s)                                                                                                    |
|----------------------------------------------------------------------------------------------------|
| anch(s) - (Optional)<br>lue: 80000004 6 Selected Value(s)                                                                                                    |
| lue: 80000004 6 Selected Value(s)                                                                                                    |
| 4       4         Ing (80000000)       Image: Support (80000001)         ative Support (80000004)       5         Development (80000005)         Analysis (8000006)         rssources (8000007)         000008)         80000009) |
| 2,                                                                                                    |

- ✓ **Job(s)** (Optional): To select data for this prompt:
  - Make sure the "Job(s) (Optional)" prompt is selected (1).
  - Enter a search text with an asterisk (\*) in the search box to view the list of values for Job (2).
  - Click on the search icon (3).
  - To see the key value for each Job, click on the key icon (4).
  - Click on the desired Job (5).
  - OR if the Job key or Job name is known, skip steps (2) through (5) and enter it directly in (6).
  - Click on the right arrow to add the Job to the selection box (7).

| Available prompt variants                                                                                                    | ] 🔳 🛃 ×                                                                                                    |
|----------------------------------------------------------------------------------------------------|----------------------------------------------------------------------------------------------------|
| Prompts Summary                                                                                                    | 🗐 Job(s) - (Optional)                                                                                                    |
| <ul> <li>* Organizational Unit Transportation</li> <li>* Calendar Month/Year (Single Value, Mandatory) 09/2015</li> <li>Job Family(s) - (Optional) Information Technology</li> <li>Job Branch(s) - (Optional) Business Management</li> <li>Job(s) - (Optional) Business Manager 1</li> <li>Employee(s) PersNo (Optional)</li> <li>Position(s) - (Optional)</li> </ul> | Type a value: 30000829 6<br>Selected Value(s)<br>Business Manager<br>Job<br>Administrative Officer I (30000803)<br>Administrative Officer II (30000801)<br>Inventory Systems Analyst (30000811)<br>Business Manager (30000829) 5<br>Highway Equipment Office Manager (30000892)<br>Transportation Aviation Director (30000892)<br>Transportation Aviation Director (30000894<br>March 22, 2016 10:19:46 AM GMT-04:00<br>* 2 |

**Employee(s)** PersNo. - (Optional): To select data for this prompt:

- Make sure the "Employee(s) PersNo. (Optional)" prompt is selected (1).
- Enter an employee number in the search box to verify the employee name (2).
- Click on the search icon drop down arrow and select "Search in key" (3).
- Click the search icon (4).
- To see the employee number, click on the key icon (5).
- Click on the desired Employee (6).
- OR if the employee number is known, skip steps (2) through (6) and enter it directly in (7).
- Click on the right arrow to add the Employee to the selection box (8).

| Prompts                                                 | 0                                          | $\times$ |
|---------------------------------------------------------|--------------------------------------------|----------|
| Available prompt variants                               | 🛃 🗙                                        |          |
| Prompts Summary                                         | Q Employee(s) PersNo (Optional)            |          |
| Organizational Unit Transportation                      | Tune a value: 12345878 7 Selected Value(s) | 1        |
| * Calendar Month/Year (Single Value, Mandatory) 09/2015 |                                            |          |
| Job Family(s) - (Optional) Information Technology       | <b>5 1</b> John Doe (12345678) <b>8</b>    |          |
| Job Branch(s) - (Optional) Business Management          |                                            |          |
| Job(s) - (Optional) Business Manager                    | John Doe (12345678) 6                      |          |
| Employee(s) PersNo (Optional) 1 John Doe                |                                            |          |
| Position(s) - (Optional)                                | 12345678 2 3 7 4                           |          |
| * Required prompts                                      | Match Case OK Cancel Cancel                | j        |
|                                                         | Search on Database                         |          |

**NOTE:** Since the system has a large number of employees, using broad wildcard searches can be very slow and may result in an error if the search exceeds the system limit. If the employee number is not known and a name search must be done, narrow down the search by using the wildcard with specific text strings when looking for an employee by name such as:

Jane\*Doe\* \*Doe

If the employee number is known, it is best to use the manual entry field (in step 7) to enter the selection.

- ✓ **Position(s) (Optional):** To select data for this prompt:
  - Make sure the "Position(s) (Optional)" prompt is selected (1).
  - Enter a search text with an asterisk (\*) in the search box to view the list of values for Position (2).
  - Click on the search icon (3).
  - To see the key value for each Position, click on the key icon (4).
  - Click on the desired Position (5).
  - OR if the Position key or Position name is known, skip steps (2) through (5) and enter it directly in (6).
  - Click on the right arrow to add the Position to the selection box (7).

| Available prompt variants                             | N N N N N N N N N N N N N N N N N N N                                                                                                    |                   |  |
|-------------------------------------------------------|----------------------------------------------------------------------------------------------------|-------------------|--|
| Prompts Summary                                       | 😏 Postion(s) - (Optional)                                                                                                    |                   |  |
| * Organizational Unit Transportation                  | Type a value: 68888888 6                                                                                                    | Selected Value(s) |  |
| Calendar Month/Year (Single Value, Mandatory) 09/2015 |                                                                                                    |                   |  |
| Job Family(s) - (Optional) Information Technology     | 4                                                                                                    | T Executive       |  |
| Job Branch(s) - (Optional) Business Management        | Position                                                                                                    |                   |  |
| Job(s) - (Optional) Business Manager                  | Administrative Officer I (6111111)                                                                                                    |                   |  |
| Employee(s) PersNo (Optional)                         | t Executive (68888888) 5                                                                                                    |                   |  |
| Position(s) - (Optional) It Executive                 | Special Assistant To Secretary (63333<br>Administrative Otficer (16444444)<br>Office Assistant IV (66555555)<br>Transportation Staff Engineer III (67777 | 7777) +           |  |
|                                                       | ·                                                                                                    |                   |  |
|                                                       | March 22, 2016 10:41:52 AM GMT-04:00                                                                                                    |                   |  |
|                                                       | • 2 0                                                                                                    | Ph -              |  |

**NOTE:** Since the system has a large number of employees, using broad wildcard searches can be very slow and may result in an error if the search exceeds the system limit. If the employee number is not known and a name search must be done, narrow down the search by using the wildcard with specific text strings when looking for an employee by name such as:

Jane\*Doe\* \*Doe

If the employee number is known, it is best to use the manual entry field (in step 7) to enter the selection.

# Initial Layout

This report displays Position Eligibility Settings such as Time Settings, EEO Designations and Job Information:

| <u>B0083: P</u>           | B0083: Position Eligibility Settings as of SEP 2015 |                                           |          |                  |          |                    |  |  |  |  |
|---------------------------|-----------------------------------------------------|-------------------------------------------|----------|------------------|----------|--------------------|--|--|--|--|
| Business<br>Area          | Organizational<br>Unit                              | Organizational<br>Unit Desc               | Position | Position<br>Desc | Employee | Employee's<br>Name |  |  |  |  |
| Dept of<br>Transportation | 21111111                                            | DOT CD SH TS<br>PDEA HE Public<br>Involve | 12121212 | Business Manager | 11111111 | Doe, Jane          |  |  |  |  |
| Dept of<br>Transportation | 21111111                                            | DOT CD SH TS<br>PDEA HE Public<br>Involve | 13131313 | Business Manager | 22222222 | Smith, John        |  |  |  |  |

Continued....

| Execution Date : 8/15/19 |                       |                  |                  |                      |                          |                 |                          |
|--------------------------|-----------------------|------------------|------------------|----------------------|--------------------------|-----------------|--------------------------|
| Supv<br>Position         | Supv<br>Position Desc | Supv<br>Employee | Supv<br>Name     | Employee<br>Subgroup | Work<br>Schedule<br>Rule | Working<br>Week | Working<br>Week<br>Desc  |
| 17171717                 | Business<br>Director  | 87654321         | Hancock,<br>John | FT N-FLSAOT Perm     | 124W24FX                 | 06              | Wk - Sat<br>(mdnt) - Fri |
| 18181818                 | Business<br>Director  | 12345678         | Alice,<br>Bob    | FT S-FLSAOT Perm     | 124W24FX                 | 06              | Wk - Sat<br>(mdnt) - Fri |
|                          |                       |                  |                  |                      |                          |                 |                          |

Continued....

| EE Time<br>Management<br>Status | EE<br>Hours<br>Per<br>Week | Pos<br>Hours<br>Per<br>Week | Pos<br>Pers<br>SubArea | Pos<br>Pers<br>SubArea<br>Desc | Cust Lvl -<br>Sngl Elig | Cust Lvi - Sngi<br>Prem Rate | Cust Lvl -<br>Dbl Elig | Cust Lvi -<br>Dbi Prem<br>Rate |
|---------------------------------|----------------------------|-----------------------------|------------------------|--------------------------------|-------------------------|------------------------------|------------------------|--------------------------------|
| 1 - Positive<br>Time Recording  | 40.00                      | 40.00                       | NC08                   | 7day<br>Interface              | #                       | _0.00                        | #                      | 0.00                           |
| 1 - Positive<br>Time Recording  | 40.00                      | 40.00                       | NC08                   | 7day<br>Interface              | #                       | 0.00                         | #                      | 0.00                           |
|                                 |                            |                             |                        |                                |                         |                              |                        |                                |

### Continued....

| OT<br>Elig | OT<br>Immed<br>Payout | OT<br>Payout<br>Paid | Hol<br>Elig | Hol<br>Immed<br>Payout | Hol<br>Payout<br>Paid | Hol<br>Prem<br>Elig | Hol<br>Prem<br>Rate | NS<br>Prem<br>Elig | NS<br>Prem<br>Rate | E Shift<br>Prem<br>Elig | E Shift<br>Prem<br>Rate | Wknd<br>Shift<br>Prem<br>Elig | Wknd<br>Shift<br>Prem<br>Rate |
|------------|-----------------------|----------------------|-------------|------------------------|-----------------------|---------------------|---------------------|--------------------|--------------------|-------------------------|-------------------------|-------------------------------|-------------------------------|
| x          | #                     | 365                  | x           | #                      | 365                   | x                   | 0.50                | #                  | 0.00               | #                       | 0.00                    | #                             | 0.00                          |
| х          | ×                     | #                    | x           | #                      | 365                   | x                   | 0.50                | #                  | 0.00               | #                       | 0.00                    | #                             | 0.00                          |
|            |                       |                      |             |                        |                       |                     |                     |                    |                    |                         |                         |                               |                               |

### Continued....

| On<br>Call<br>Elig | On Call<br>Comp<br>Accr | On<br>Call<br>Rate | Call<br>Back<br>Elig | Call Back<br>Immed<br>Payout | Call Back<br>Payout<br>Paid | Extended<br>Duty<br>Elig | Extended<br>Duty Rate | Gap<br>Hours<br>Elig | Gap<br>Hours<br>Payout<br>Paid | Wknd<br>Nurse<br>Elig | Number<br>of<br>Positions |
|--------------------|-------------------------|--------------------|----------------------|------------------------------|-----------------------------|--------------------------|-----------------------|----------------------|--------------------------------|-----------------------|---------------------------|
| #                  | #                       | 0.00               | x                    | х                            | #                           | #                        | 0.00                  | #                    | #                              | #                     | 1                         |
| #                  | #                       | 0.00               | x                    | x                            | #                           | #                        | 0.00                  | #                    | #                              | #                     | 1                         |
|                    |                         |                    |                      |                              |                             |                          |                       |                      |                                | Total                 | 2                         |

The Report Info tab displays the information about the prompts entered.

| Report Info         |                        | Execution Date : 5/5/16 |
|---------------------|------------------------|-------------------------|
| Prompt Input        |                        |                         |
| Organizational Unit | Transportation         |                         |
| CalMonth/Year       | MAR 2016               |                         |
| Job Family(s)       | Information Technology |                         |
| Job Branch(s)       |                        |                         |
| Job(s)              |                        |                         |
| Employee(s) PersNo. |                        |                         |
| Position(s)         |                        |                         |

# Available Objects

This is a list of the available objects that can be added to the report, once in Design mode:

| D Dooog, Desition Elisibility Cattions |     |   |                                     |
|----------------------------------------|-----|---|-------------------------------------|
| Addl. Contex Def.                      | ÷   | P | On Call Elig                        |
|                                        | ±   | ø | On Call Rate                        |
| E dall Back Flig                       | ±   | ø | Organizational Unit                 |
| Call Back Immed Payout                 | ±   | 1 | OT Elia                             |
| Call Back Payout Paid                  | +   | 1 | OT Immed Payout                     |
| E Country                              | •   | 1 | OT Dayout Daid                      |
| 🗉 🥖 Cust Lvl - Dbl Elig                |     | 1 | Des City                            |
| 🗉 🟓 Cust Lvl - Dbl Prem Rate           |     | 2 | Pos City                            |
| 🗉 📁 Cust Lvl - Sngl Elig               |     | 2 | Pos Country                         |
| 🗉 🥖 Cust Lvl - Sngl Prem Rate          | ±   |   | Pos County                          |
| 🗉 🥖 EE Hours Per Week                  | ±   | 2 | Pos ESG CAP                         |
| 🗄 🔰 EE Telework Eligible               | ±   |   | Pos Hours Per Week                  |
| 🗄 🔰 EE Telework Type                   | +   | ø | Position                            |
| 🗉 📁 EE Time Management Status          | ±   | ø | Position Chief                      |
| Emergency Position                     | +   | 1 | Position Pay Area                   |
| 🗄 📁 Employee                           | ±   |   | Position Pay Group                  |
| Employee's Name                        | +   | 1 | Position Pay Level                  |
| Employee Group Employee Ders SubArea   | II. | 1 | Docition Pay Type                   |
|                                        | E   | 7 | Postion Pay Type                    |
| Employee Subgroup                      |     | 2 | Pos Personnel Area                  |
| E Shift Prem Rate                      |     | 2 | Pos Personnel Subarea               |
| Essential Position                     | ±   |   | SOC Code                            |
| Extended Duty Elig                     | +   | 2 | State                               |
| 🗉 🥖 Extended Duty Rate                 | +   |   | Supv Employee                       |
| 🗉 🥖 Funding Source                     | ±   | ø | Supv Position                       |
| 🗉 📁 Gap Hours Elig                     | +   | ø | Vacancy Status                      |
| 표 🥖 Gap Hours Payout Paid              |     | 1 | Valid From                          |
| 표 🟓 Hol Elig                           |     |   | Valid To                            |
| 🗉 📁 Hol Immed Payout                   | ±   | 1 | Wknd Nurse Elia                     |
| Hol Payout Paid                        | +   | 1 | Wknd Shift Prem Flig                |
| 🗄 👂 Hol Prem Elig                      | Ē   | 7 | Wind Shift From Date                |
| Hoi Prem Kate                          |     | 2 | Wind Shit Preminate                 |
| 🗈 🗾 JOD<br>🖃 🚽 Job Branch              |     | 2 | Working Week                        |
| Job Country                            | ±   |   | Work Schedule Rule                  |
|                                        |     |   | Number of Positions                 |
| I Job Family                           |     | 2 | Variables                           |
| Job Pay Area                           |     |   | Prompt Response Cal Mth/Yr          |
| Job Pay Group                          |     |   | Prompt Response Employee PersNo     |
| 🗉 🔰 Job Pay Level                      |     |   | 🥖 Prompt Response Job               |
| 🗉 🥖 Job Pay Type                       |     |   | Prompt Response Job Branch          |
| 🗉 🥖 Key Position                       |     |   | Promot Response Job Family          |
| 🗉 🥖 Mandatory Onsite                   |     |   | Promot Response Organizational Unit |
| 🗉 🟓 NS Prem Elig                       |     |   | Prompt Response Organization        |
| 🗷 🟓 NS Prem Rate                       | e   | _ |                                     |
| 🗄 🔰 On Call Comp Accr                  | L   |   | References                          |

### **Special Report Considerations/Features**

- There is a default filter applied to the report to exclude the Vacant Positions. Vacant positions are indicated by Employee equal to #. Filter is defined as Employee not equal to # to exclude vacancies. This filter can be changed if desired.
  - ✓ To change the default filter to check for Vacant Positions:
    - Hover the mouse outside the crosstab table (1).
    - Right-Mouse click to bring up the context menu; select Filter (2), then Edit Filter (3).

| <u>B(</u> | 008                              | 3: Position                   | Eligib           | ility S            |               | s as of M        | AR 2016                 |
|-----------|----------------------------------|-------------------------------|------------------|--------------------|---------------|------------------|-------------------------|
| Bu<br>Are | *                                | Cut<br>Copy                   | Ctrl+X<br>Ctrl+C | janizati<br>t Desc | ional         | Position         | Position<br>Desc        |
| 6.5       |                                  | Paste Special                 | Ctrl+Alt+V       |                    | 1000          |                  | Secular V<br>Tangetales |
| 2         | 8<br>                            | Refresh All<br>Show Structure | Ctrl+R<br>Ctrl+3 | 1 100              |               |                  |                         |
| 2         | <ul> <li>✓</li> <li>✓</li> </ul> | Show Results<br>Start Drill   | Ctrl+2           | 1 100              |               |                  |                         |
|           | 7                                | Filter 2                      | ٠                | 7                  | Add Filter    | 454424437        | Conservation (          |
|           |                                  | Format Report                 |                  | <b>&gt;</b>        | Edit Filter   | 3                |                         |
| 1         |                                  |                               |                  | *                  | Remove Filte  | er               | And the second second   |
| -         |                                  |                               |                  |                    | Filter by a N | ew Input Control | Para angel 1            |
| 12        |                                  |                               |                  |                    |               | Aug 1 ( )        | Processing Avenues      |

• (or) Go to Edit Filter screen through Analysis > Filter > Edit Filter.

|          | File Properties    |                        | Rep                                       | oort Element Format          | Dat     | a Acce  | Analysis          | Page Setup |                    |                      |                          |
|----------|--------------------|------------------------|-------------------------------------------|------------------------------|---------|---------|-------------------|------------|--------------------|----------------------|--------------------------|
| 6        | • 🗄 •   🚑 A        |                        | Filters Data Tracking Display Conditional |                              |         |         |                   | Inte       | Interact Functions |                      |                          |
| ×        | 🗈 🖺 - I 🔊 (        | × ×   æ                | 🍸 Filte                                   | r 🔻 🐴 Ranking 👻              | 📲 Inp   | out Con | trols - Group - 3 | Break 🔻    | Ê↓ Sort 👻 🏹 Fi     | ter Bar   €⊟ Outline | •                        |
|          | ± <sup>2</sup> × ✓ |                        | 7                                         | Add Filter                   |         |         |                   |            |                    |                      |                          |
| 6        | <u>B0083: Po</u>   | osition Eli            | ₩<br>*                                    | Edit Filter<br>Remove Filter | as o    | f M/    | AR 2016           |            |                    |                      |                          |
| = 6      |                    |                        |                                           | Filter by a New Input Co     | ontrol  |         |                   |            |                    |                      |                          |
| <b>S</b> | Business<br>Area   | Organizational<br>Unit | Or<br>Un                                  | ganizational<br>it Desc      | Positio | n       | Position<br>Desc  | Employee   | Employee's<br>Name | Supv<br>Position     | Supv<br>Position<br>Desc |

When the Edit screen pops up, you can see the default filters applied. To change this filter to Equal to Blank (#) to check for Vacant Positions

- Click on "Employee Key" (1).
- Click on Drop-down icon of Operator (2), then Select Equal to (3) Operator.
- Click on Apply (4) and OK (5)

| Report Filter                                                          |                                                                                                    | 3 ×                |
|------------------------------------------------------------------------|----------------------------------------------------------------------------------------------------|--------------------|
| Filter Map Pane 🛛 🔍                                                    | B0083 Position Eligibility Settings                                                                                                    | 👎 Add filter 🏾 🍄 👼 |
| ■ B0083 Position Eligibility Settings<br>Uertical Table: Query Results | Image: Second second second |                    |
|                                                                        | Type a value:          Image: Content of the list, click Refresh Values.         Image: Content of the list, click Refresh Values.                                                                                                    | Selected Value(s)  |
|                                                                        |                                                                                                    | OK Cancel Apply    |

| B0083: P                  | B0083: Position Eligibility Settings as of MAR 2016 Execution Date : 5/5/16 |                                            |          |                                               |          |                    |                  |                          |  |  |  |
|---------------------------|-----------------------------------------------------------------------------|--------------------------------------------|----------|-----------------------------------------------|----------|--------------------|------------------|--------------------------|--|--|--|
| Business<br>Area          | Organizational<br>Unit                                                      | Organizational<br>Unit Desc                | Position | Position<br>Desc                              | Employee | Employee's<br>Name | Supv<br>Position | Supv<br>Position<br>Desc |  |  |  |
| Dept of<br>Transportation | 21111111                                                                    | DOT COUNSEL FOR<br>ENVIR & TRANS<br>ISSUES | 61111111 | Attorney II                                   | #        |                    | #                | Not<br>assigned          |  |  |  |
| Dept of<br>Transportation | 22222222                                                                    | DOT SUPPORT                                | 62222222 | Student Co-op                                 |          |                    |                  | Not<br>assigned          |  |  |  |
| Dept of<br>Transportation | 23333333                                                                    | DOT SUPP COS LEG<br>AFFAIRS & POLICY       | 63333333 | Legislative<br>Affairs Program<br>Mgr         |          |                    |                  | Not<br>assigned          |  |  |  |
| Dept of<br>Transportation | 27777777                                                                    | DOT SUPP COS LEG<br>AFFAIRS & POLICY       | 6444444  | Business<br>Systems<br>Analyst                |          |                    |                  | Not<br>assigned          |  |  |  |
| Dept of<br>Transportation | 2444444                                                                     | DOT SUPP SP<br>STRATEGIC<br>INITIATIVES    | 65555555 | Administrative<br>Assistant II                |          |                    |                  | Not<br>assigned          |  |  |  |
| Dept of<br>Transportation | 25555555                                                                    | DOT SUPP SP<br>STRATEGIC<br>INITIATIVES    | 67777777 | Special<br>Assistant for<br>Policy            |          |                    | #                | Not<br>assigned          |  |  |  |
| Dept of<br>Transportation | 26666666                                                                    | DOT<br>COMMUNICATIONS<br>OFFICE            | 68888888 | Information and<br>Communication<br>Specl. II | 8        |                    | 8                | Not<br>assigned          |  |  |  |

Now you can see the Vacant Positions in the Report where Employee is equal to Blank (#).

**Note:** To change the Report Filter back to excluding vacant positions, follow the same process above and change the Operator to **"Not Equal to."** 

- By default, data is sorted by Business Area. This can be changed as desired.
  - ✓ To change the sorting to another column
    - Make sure the "desired column" is selected (1).
    - Click on "Analysis" Tab (2).
    - By default, "Display" tab is selected (3).
    - Click on the "Drop down icon" as shown (4).
    - Click on "Remove all sorts" (5).
    - Select ascending or descending sort order as needed (6).

| File Propertie            | 8                      | Report Element                             | Format D        | ata Access                           | nalysis Page S  | etup          |            |                                |                                              | Rea              | iding Desig               |
|---------------------------|------------------------|--------------------------------------------|-----------------|--------------------------------------|-----------------|---------------|------------|--------------------------------|----------------------------------------------|------------------|---------------------------|
| ≥ • 🖬 • ] (               | 5 A 4 . 0              | Fitters Data Tr                            | acking          | 2                                    | Display Condit  | sonal         | 4          | Interact F                     | lunctions                                    | _                |                           |
| 0 16-10                   | ∘ x   🕫 🕸              | 7 Filter •   db                            | Ranking •   🎇 ) | nput Controls •                      | Group • 3   Bre | ak . *        | 2. Sort •  | 🛊 Drill 🔹 🎀                    | Filter Bar 相 Out                             | line             |                           |
| ≸* 👱 × 🖌                  | =[Organizational Unit] | [Organizational Unit - K                   | ey]             |                                      |                 |               | V None     |                                |                                              |                  |                           |
| B0083- 1                  | Position Elic          | nibility Setting                           | is as of M      | AR 2016                              |                 |               | 2. Ascer   | iding 0                        |                                              |                  |                           |
|                           | Control Ling           | pointy octains                             | 0 00 01 11      |                                      |                 |               | Ž↓ Desce   | nding                          |                                              |                  |                           |
|                           |                        |                                            |                 |                                      |                 |               | Remov      | re All Sorts                   | 20                                           |                  |                           |
| Business<br>Area          | Organizational<br>Unit | Organizational<br>Unit Desc                | Position        | Position<br>Desc                     | Employee        | Emplo<br>Name | Advar      | red <mark>5</mark><br>Position | Supv<br>Position<br>Desc                     | Supv<br>Employee | Supv<br>Name              |
| Dept of<br>Transportation | 1<br>21111111          | DOT SECRETARY'S<br>OFFICE                  | 61111111        | Secretary Of<br>Transportation       | 11111111        | BOE           | , ALICE    | 60088654                       | Transportati<br>on                           | ,                | Not<br>assign             |
| Dept of<br>Transportation | 21111111               | DOT SECRETARY'S<br>OFFICE                  | 61111111        | Secretary Of<br>Transportation       | 12222222        | DOE           | , JOHN     | 60088654                       | Transportati<br>on                           |                  | Not<br>assign             |
| Dept of<br>Transportation | 21111111               | DOT SECRETARYS<br>OFFICE                   | 62222222        | Secretary of<br>Transportation<br>K1 | 13333333        | DOE           | , JANE     |                                | Not<br>assigned                              |                  | Not<br>assigr             |
| Dept of<br>Transportation | 21111111               | DOT SECRETARY'S<br>OFFICE                  | 63333333        | Secretary of<br>Transportation<br>K2 | 14444444        | HAN           | соск,<br>N | , I                            | Not<br>assigned                              |                  | Not<br>assign             |
| Dept of<br>Transportation | 21111111               | DOT SECRETARY'S<br>OFFICE/EXEC<br>ASST/BOT | 6444444         | Administrative<br>Assistant II       | 12222222        | SMI1<br>JAM   | ΓH,<br>ES  | 60014922                       | Executive<br>Asst To The<br>Secretary<br>Dot | 585452           | Hanna<br>Daniel<br>Jernig |

• Position Personnel area was added to this report on August 17, 2017 and began being populated at that time. If the report is run for a date prior to August 2017, the position personnel area will not be populated and will display as "#" or as "not assigned."

### Change Log

- 6/2/2016 Initial version
- 8/17/2017 Added Position Personnel Area
- 1/25/2018 Updated document with Position Personnel Area information from 8/17/2017 change
- 9/16/2020 Updated format, assigned reference number, and made accessible C. Ennis and L. Lee
- 10/28/2020 Added alt text. L.Lee
- 2/4/2021 Updated the list of Available Objects with three new elements EE Telework Eligible, EE Telework Type and Mandatory Onsite.
- 7/1/2021 Added Address Suppl to Position attributes (expanded list) in Available Objects.